## DISCHARGER'S GUIDE TO THE STORM WATER MULTIPLE APPLICATION AND REPORT TRACKING SYSTEM (SMARTS) DATABASE

## Duly Authorized Representative and Data Entry Person User Registration

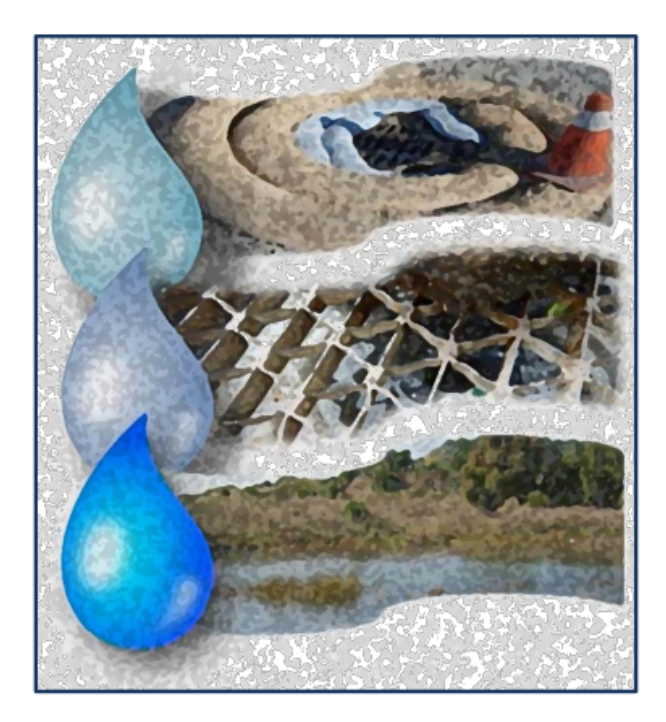

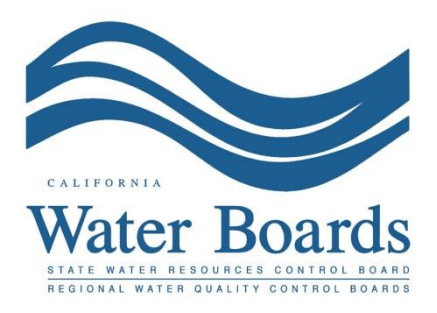

Last Revised: June 2024

## SMARTS Duly Authorized Representative (DAR) and Data Entry Person (DEP) User Registration Steps:

 Log into <u>SMARTS (https://smarts.waterboards.ca.gov)</u> and select "Create Account": Browser Requirements: SMARTS best works with Google Chrome or Microsoft Edge. Use of other browsers may cause unexpected errors.

| Clean                                                            |                               |                                 | About U                           | ls Contact Us Subscribe 🛱 Settings |
|------------------------------------------------------------------|-------------------------------|---------------------------------|-----------------------------------|------------------------------------|
| CALIFORITZ<br>WATER BOARDS<br>Sale Water Resources Control Relat | Board Programs                | Drinking Water Qu               | ality Water Rights Notices        | Water Boards Search                |
| Stormwater Multiple Applie                                       | cation and Repo               | ort Tracking Syste              | M SMARTS<br>User ID:<br>Password: | SLOGIN                             |
|                                                                  |                               | SMARTS                          | Cogat User a                      | eate Account                       |
| Browser Requirements: SMARTS works best with Mi                  | crosoft Edge. The use of othe | r browsers may cause unexpected | errors.                           |                                    |
|                                                                  | ???                           | SMARTS<br>Resources             |                                   |                                    |
| Public User Menu                                                 | Permit FAQs                   | SMARTS Resources                | Email SMARTS Hel                  | p                                  |

2. Read the User Account Definitions on this page prior to selecting a User Account type. Select the User Account type and "Continue to the Next Step".

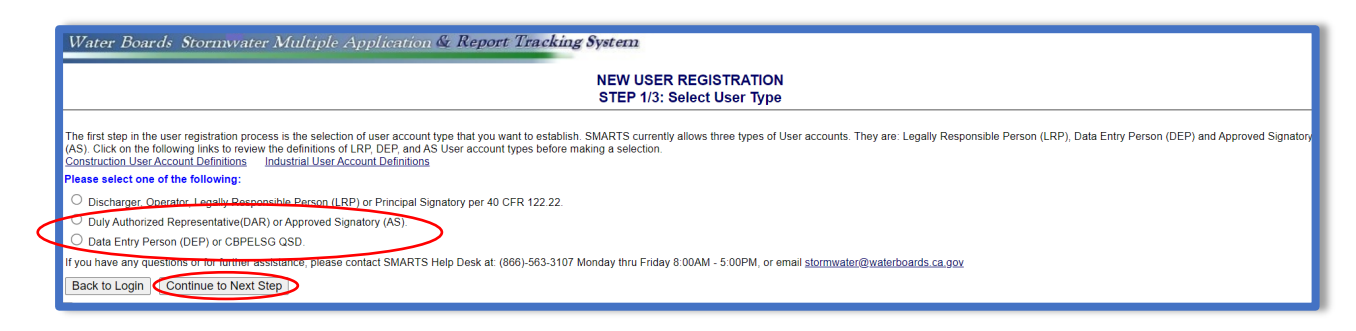

3. Enter the User Account Details and click "Continue to Next Step". **Note:** User ID's are case sensitive.

| Water Boards Storm Water Multiple Application & Report Tracking System             |                                                                                                    |  |  |  |  |
|------------------------------------------------------------------------------------|----------------------------------------------------------------------------------------------------|--|--|--|--|
|                                                                                    | NEW USER REGISTRATION                                                                                                    |  |  |  |  |
| Step 2/3: User Account Details                                                     |                                                                                                    |  |  |  |  |
| : Enter User Account Details                                                       |                                                                                                    |  |  |  |  |
| The next step in the registration proce<br>verify that the e-mail address is valid | ess is to provide your user account details. The User ID along with a Password will be sent to the e-mail address entered below. You will need this User ID and Password to log into SMARTS. Please and accurate. |  |  |  |  |
| User Account Details: (An * indic                                                  | ates a required field)                                                                                                    |  |  |  |  |
| First Name:                                                                        | · · · · · · · · · · · · · · · · · · ·                                                                                                    |  |  |  |  |
| Middle Name:                                                                       |                                                                                                    |  |  |  |  |
| Last Name:                                                                         |                                                                                                    |  |  |  |  |
| Title:                                                                             |                                                                                                    |  |  |  |  |
| Email:                                                                             | (abc@xyz.com/abc@xyz.net)                                                                                                    |  |  |  |  |
| Re-enter Email:                                                                    | * (abc@xyz.com/abc@xyz.net)                                                                                                    |  |  |  |  |
| Work Phone:                                                                        | • Ext: (999-99-999)                                                                                                    |  |  |  |  |
| Mobile Phone:                                                                      | (999-999-999) - Use this number to receive the text password reset.                                                                                                    |  |  |  |  |
| User ID:                                                                           | Check for Availability                                                                                                    |  |  |  |  |
| Password:                                                                          | (Enter User IJ Detween / - to characters, use the oution to Verny the User IJ) is already takeh.)<br>System will operate the password and send you via email                                                      |  |  |  |  |
| Business/Agency Details:                                                           |                                                                                                    |  |  |  |  |
| Business Type:                                                                     | Private Business 🗸 °                                                                                                    |  |  |  |  |
| Business Name:                                                                     | (Do Not use Abbreviations, use Legal Business Name)                                                                                                    |  |  |  |  |
| Business Address: 2                                                                | O USA Address O International Address                                                                                                    |  |  |  |  |
| Street Address:                                                                    | (Enter PO Box in Street Address field.)                                                                                                    |  |  |  |  |
| Address Line 2:                                                                    |                                                                                                    |  |  |  |  |
| City, State, & Zip:                                                                | * [CA ~] * Zip:                                                                                                    |  |  |  |  |
| Country:                                                                           | USA 🗸                                                                                                    |  |  |  |  |
| Federal Tax Id:                                                                    | * (99-999999)                                                                                                    |  |  |  |  |
| Back to Previous Staf Continue to Next Step                                        |                                                                                                    |  |  |  |  |
|                                                                                    |                                                                                                    |  |  |  |  |
|                                                                                    |                                                                                                    |  |  |  |  |

4. Select the Security Questions and Answers

Select and answer five security questions. This information is used to identify the user when electronically certifying application or reports in SMARTS.

**Note**: The Personal Identification Code, is a unique set of numbers or word selected by the user.

|                                                                                                    |                                            | NEW USER REGISTRATION<br>Step 2/3: User Account Details          |  |  |
|----------------------------------------------------------------------------------------------------|--------------------------------------------|------------------------------------------------------------------|--|--|
|                                                                                                    | Enter User Account De                      | etails                                                           |  |  |
| The next step in the registration process is to provide your user account security details. Please choose the security questions, the respective                                                                                                    |                                            |                                                                  |  |  |
| Identification Verification Sec                                                                                                    | urity Questions:                           |                                                                  |  |  |
| Please select and answer the In                                                                                                    | dentification Verification Security questi | tions below. These questions will be asked in the event you misp |  |  |
| Security question:                                                                                                    | [Select a Question]                        |                                                                  |  |  |
| Answer:                                                                                                    |                                            | •                                                                |  |  |
| Security question:                                                                                                    | [Select a Question]                        |                                                                  |  |  |
| Answer:                                                                                                    |                                            | •                                                                |  |  |
| Security question:                                                                                                    | [Select a Question]                        |                                                                  |  |  |
| Answer:                                                                                                    |                                            | •                                                                |  |  |
| Security question:                                                                                                    | [Select a Question]                        |                                                                  |  |  |
| Answer:                                                                                                    |                                            | •                                                                |  |  |
| Security question:                                                                                                    | [Select a Question]                        |                                                                  |  |  |
| Answer:                                                                                                    |                                            | •                                                                |  |  |
| Personal Identification Code:                                                                                                    |                                            | •                                                                |  |  |
| The Personal identification Code is a set of numbers or letters used to authenticate the user when contacting the Water<br>Boards regarding your SMARTS account. Once set, the PIC cannot be changed or retrieved. If a user forgets their PIC, a<br>new user account must be created. |                                            |                                                                  |  |  |

5. Certify and Complete the Registration

Enter the letters from the security image. Check the boxes the certification statemetns were read, and click "Continue to Complete Registration".

| Server Security Letters:                                                                                                    |                                                                                                    |
|----------------------------------------------------------------------------------------------------|----------------------------------------------------------------------------------------------------|
| PXGFJX                                                                                                    | Security Image Letters are not case sensitive                                                                                                    |
| certify under penalty of law that this document and all attachments were prep<br>the information submitted. Based on my inquiry of the person or persons who mana-<br>and belief, true, accurate, and complete. I am aware that there are significant penalt                                                                            | ared under the direction or supervision in accordance with a<br>ge the system, or those persons directly responsible for gath<br>ies for submitting false information, including the possibility |
| I am also aware that my user ID, password and answer to a security question consti<br>signature is the legal equivalent of my handwritten signature. I certify that I have not<br>password and challenge question answers have been compromised now or at any to<br>environmental program and must be true to the best of my knowledge. | tute my electronic signature and any information I indicate I<br>violated any term in my Electronic Signature Agreement an<br>ime prior to this submission. I understand that this attestatio    |
| Understand that since I have WDIDs in the System or I am replacing an LRP WDIDs I am associated with. In order to do so I need to obtain the Organization Id 8                                                                                                    | of my organization, my first login will be directed to Re - cert<br>Organization Secret Code number from State Water Resou                                                                       |
| * : Fields preceeded by red asterisk (" * ") are mandatory/required fields.                                                                                                    |                                                                                                    |
| If you have any questions or for further assistance, please contact SMARTS Help De<br>Continue to Complete Registration                                                                                                    | esk at: 1-866-563-3107 Monday thru Friday 8:00AM - 5:00P                                                                                                    |
|                                                                                                    |                                                                                                    |

6. Acknowledgement screen. Once registration is complete a temporary password is emailed. Log in with the temporary password and set a new password. The temporary password is valid for 72 hours.

| Water Boards Storm Water Multiple Application & Report Tracking System                                                                                                    |
|----------------------------------------------------------------------------------------------------|
| NEW USER REGISTRATION<br>Step 3/3: Acknowledgement                                                                                                    |
| Acknowledgement                                                                                                    |
| This completes your user registration process: Your user account has been successfully created in SMARTS.                                                                                                    |
| Your User ID, Password, and instructions for logging into SMARTS have been sent to you via e-mail.<br>Please check your e-mail account and log into SMARTS using the User ID and Password provided.<br>If the e-mail is not received within a reasonable amount of time, please contacts the Storm Water Heip Desk at the phone number provided below. |
| To log into SMARTS, enter the following address into your browser or click on the link: https://smarts.waterboards.ca.gov/                                                                                                    |
| If you have a WDID, and Water Board sent Secret Code Number, please link those WDIDs to your user account after logging into SMARTS. If you have a WDID but have not received a SCN, please contact the SMARTS Help Desk at 1-866-563-3107. You must have a SCN to link a WDID to your account.                                                        |
| The e-mail includes instructions on how to link existing WDIDs and Data Entry Person (DEP) user accounts to your account. Until a DS account is linked to a LRP account, the DS cannot enter data into SMARTS on behalf of that LRP.                                                                                                    |
| If the nave any questions or for further constance, please contact SMARTS Help Desk at 1-866-563-3107 Monday thru Friday 8:00AM - 5:00PM, or email stormwater@waterboards.ca.gov.                                                                                                    |
| Back to Registration/Login Screen                                                                                                    |
| © 2015 State of California. Conditions of Use Privacy Policy                                                                                                    |
|                                                                                                    |